# Daily auctions performed by JSC EMS

Market Division Belgrade 2018

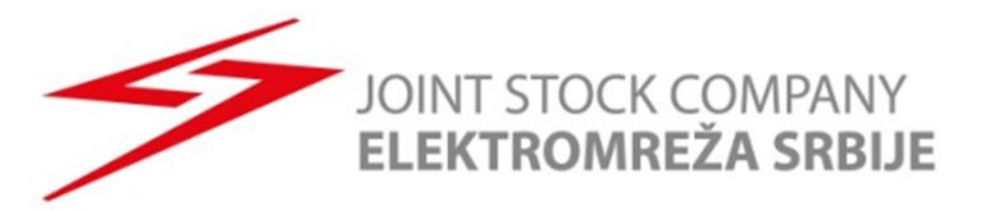

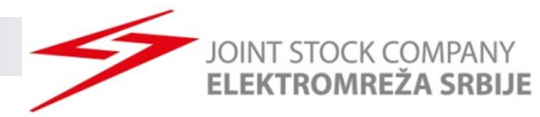

#### **Daily Auctions**

- > Daily Auction Specification:
- Four Separated Auctions (per border direction):
  - Romania Serbia
  - Serbia Romania
  - > Hungary Serbia
  - Serbia Hungary
  - Bulgaria Serbia
  - Serbia Bulgaria
  - Macedonia Serbia
  - Serbia Macedonia
- > **Publishing ATC**: until 9:00h
- > Submitting Bids: 9:00h till 9:30h
- > Publishing Results:
  - > 9:40h in DAMAS
  - > 10:15h on EMS web-site
- > Auction configuration:
  - > One bid contents 24 hourly values
  - Min and max bid value: min -> 1MW, max -> 70MW (100MW on Hungary-Serbia border)
  - > Max number of bids: 10
  - > Min bid price value: 0.01€/MWh
- Auction evaluation algorithm:
  - Marginal price

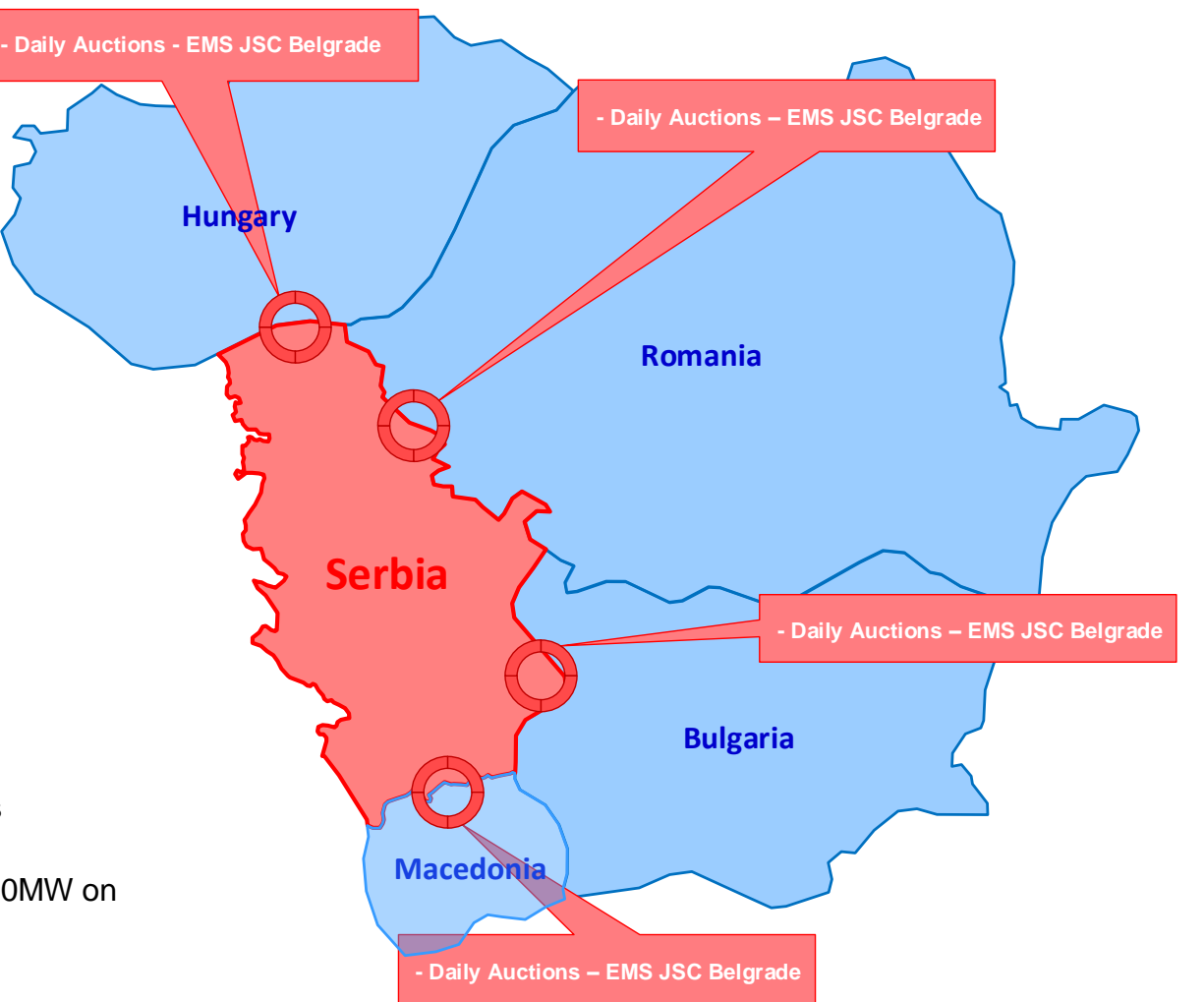

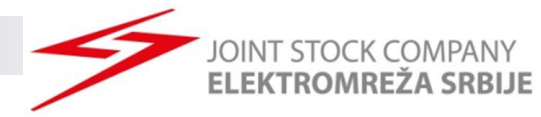

#### Application for Participation on Daily Auctions for 2018

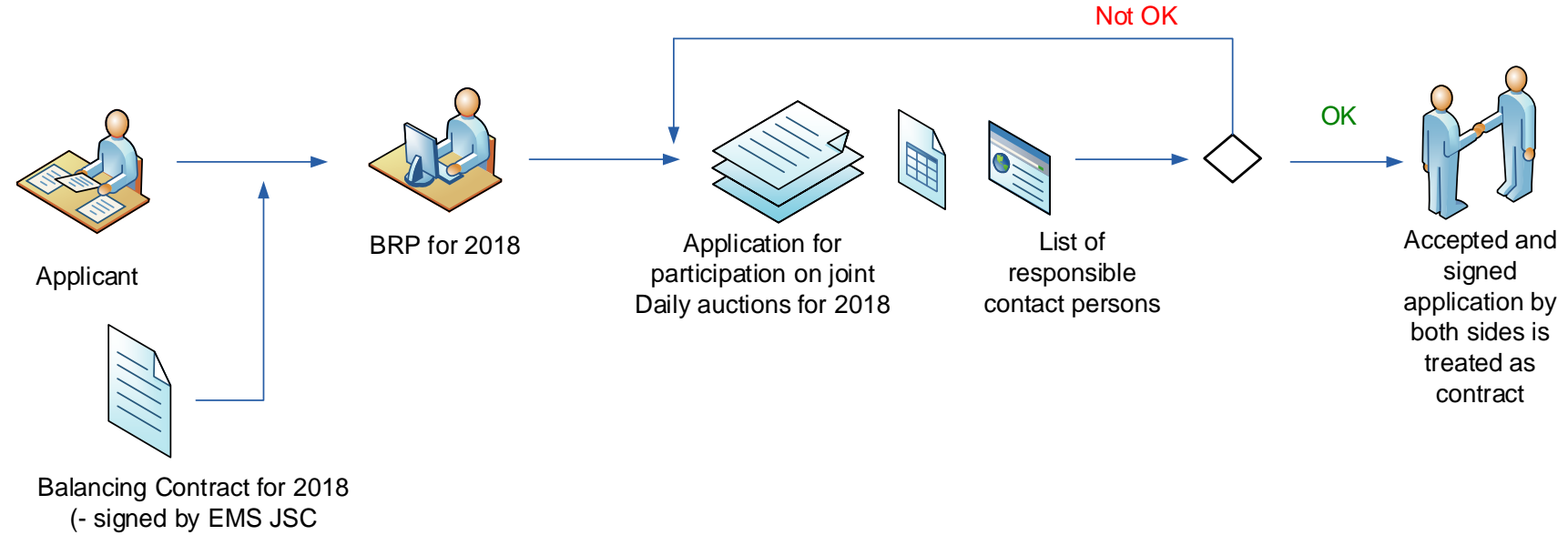

-signed by neighboring TSO )

- Deadline for registration for Market Day D:
  - > 7 working days before Market day D at 12:00h

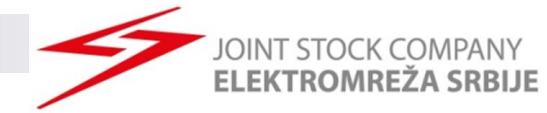

#### **Daily ATC Preview**

- > Daily ATC will be published untill 9:00h
- Select right data to see daily ATC

| АЛНО ПРЕДОЗЕТИ И              | Velcome on the EMS N<br>THE COMMUNICATION KIOS      | Ecome on the EMS Web Site                                                                    |                    |  |  |  |  |  |
|-------------------------------|-----------------------------------------------------|----------------------------------------------------------------------------------------------|--------------------|--|--|--|--|--|
| Logged user: Auction Particip | ant 01 (10XAUC-PAR01)                               | Ć                                                                                            | 18.5.2015, 08:52   |  |  |  |  |  |
|                               | Administrator Admir                                 | (EMS Managers), 18.5.2015 08:50:17                                                           | 0                  |  |  |  |  |  |
| > AUCTION                     | Allocated Capacity                                  | pacity for contract day 19.5.2015 and border direct                                          | ion HUNGARY-SERBIA |  |  |  |  |  |
| LONG-TERM                     | Daily Auction List                                  | (EMS Managers), 18.5.2015 08:50:11                                                           | 0                  |  |  |  |  |  |
| AUCTION                       | Daily ATC                                           | pacity for contract day 19.5.2015 and border direct                                          | ion SERBIA-HUNGARY |  |  |  |  |  |
| > TRANSFERS                   | Daily Auction Bids                                  | (EMS Managers), 18.5.2015 08:50:11                                                           | 0                  |  |  |  |  |  |
| > SCHEDULING                  | Daily Auction Statistics                            | pacity for contract day 19.5.2015 and border directi                                         | ion SERBIA-ROMANIA |  |  |  |  |  |
| CONTINUOUS                    | Summary Capacity Rights                             | (EMS Managers), 18.5.2015 08:50:11                                                           | 0                  |  |  |  |  |  |
| INTRADAY                      | Daily Results Download (XML)                        | 19.5.2015 and border direction SERBIA-HUNGAR)                                                | r(100%) evaluated. |  |  |  |  |  |
| > INVOICING                   | Daily Bids Upload (XML)                             | (EMS Managers), 18.5.2015 08:50:11                                                           | 0                  |  |  |  |  |  |
| > MESSAGES                    | Capacity Rights Download (XML)<br>(100%) evaluated. | pacity for contract day 19.5.2015 and border direct                                          | ion ROMANIA-SERBIA |  |  |  |  |  |
|                               | Administrator Admin                                 | (EMS Managers), 18.5.2015 08:50:10                                                           | 0                  |  |  |  |  |  |
| > SYSTEM TOOLS                | ATC for daily auction for day                       | 19.5.2015 and border direction SERBIA-CROATIA                                                | (100%) evaluated.  |  |  |  |  |  |
|                               | Administrator Admir                                 | (EMS Managers), 18.5.2015 08:50:10                                                           | 0                  |  |  |  |  |  |
| About                         | ATC for daily auction for day                       | ATC for daily auction for day 19.5.2015 and border direction HUNGARY-SERBIA(100%) evaluated. |                    |  |  |  |  |  |
| End                           | Administrator Admin                                 | (EMS Managers), 18.5.2015 08:50:10                                                           | 0                  |  |  |  |  |  |
|                               | ATC for daily auction for day                       | 19.5.2015 and border direction CROATIA-SERBIA                                                | .(100%) evaluated. |  |  |  |  |  |
|                               | Administrator Admin                                 | (EMS Managers), 18.5.2015 08:50:10                                                           | 0                  |  |  |  |  |  |
|                               | ATC for daily auction for day                       | 19.5.2015 and border direction SERBIA-ROMANIA                                                | A(100%) evaluated. |  |  |  |  |  |
|                               | Administrator Admin                                 | (EMS Managers), 18.5.2015 08:50:10                                                           | ()                 |  |  |  |  |  |
|                               | ATC for daily auction for day                       | 19.5.2015 and border direction ROMANIA-SERBIA                                                | A(100%) evaluated. |  |  |  |  |  |

| END    | мано пледилетие<br>котомическа срвиле |                            | Daily ATC |        |     |   | Ð    | Dam      | las      |
|--------|---------------------------------------|----------------------------|-----------|--------|-----|---|------|----------|----------|
| Logged | user: Auction Participant 01 (10XAUC  | -PAR01)                    |           |        |     |   | 1    | 8.5.2015 | , 09:01  |
|        | 2 4                                   |                            |           |        |     | ٩ | Wnew | 4        | <b>B</b> |
|        | Date<br>Border Direction              | I9.5.2015<br>SERBIA-CROAT  | D 🛛       | Show d | ata |   |      |          |          |
|        | Date:<br>Border Direction:            | 19.5.2015<br>SERBIA-CROATI | A(100%)   |        |     |   |      |          |          |
|        |                                       | Hour                       | ATC [MW]  | Hour   |     |   |      |          |          |
|        |                                       | 1.                         | 127       | 1.     |     |   |      |          |          |
|        |                                       | 2.                         | 127       | 2.     |     |   |      |          |          |
|        |                                       | 3.                         | 127       | 3.     |     |   |      |          |          |
|        |                                       | 4.                         | 127       | 4.     |     |   |      |          |          |
|        |                                       | 5.                         | 127       | 5.     |     |   |      |          |          |
|        |                                       | 6.                         | 127       | 6.     |     |   |      |          |          |
|        |                                       | 7.                         | 127       | 7.     |     |   |      |          |          |
|        |                                       | 8.                         | 127       | 8.     |     |   |      |          |          |
|        |                                       | 9.                         | 87        | 9.     |     |   |      |          |          |
|        |                                       | 10.                        | 87        | 10.    |     |   |      |          |          |
|        |                                       | 11.                        | 87        | 11.    |     |   |      |          |          |
|        |                                       | 12.                        | 87        | 12.    |     |   |      |          |          |
|        |                                       | 13.                        | 87        | 13.    |     |   |      |          |          |
|        |                                       | 14.                        | 87        | 14.    |     |   |      |          |          |
|        |                                       | 15.                        | 87        | 15.    |     |   |      |          |          |
|        |                                       | 16.                        | 87        | 16.    |     |   |      |          |          |
|        |                                       | 17.                        | 87        | 17.    |     |   |      |          |          |
|        |                                       | 18.                        | 87        | 18.    |     |   |      |          |          |
|        |                                       | 19.                        | 87        | 19.    |     |   |      |          |          |
|        |                                       | 20.                        | 87        | 20.    |     |   |      |          |          |
|        |                                       | 21.                        | 127       | 21.    |     |   |      |          |          |
|        |                                       | 22.                        | 127       | 22.    |     |   |      |          |          |
|        |                                       | 23.                        | 127       | 23.    |     |   |      |          |          |
|        |                                       | 24.                        | 127       | 24.    |     |   |      |          |          |
|        |                                       | Total                      | 2568      |        |     |   |      |          |          |

DSRBAST

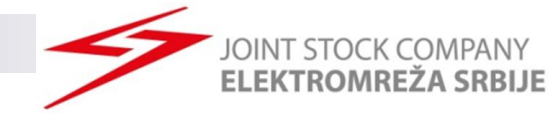

#### **Opening Gate for Submitting Bids**

Submiting of bids for daily auction is starting at 9:00h

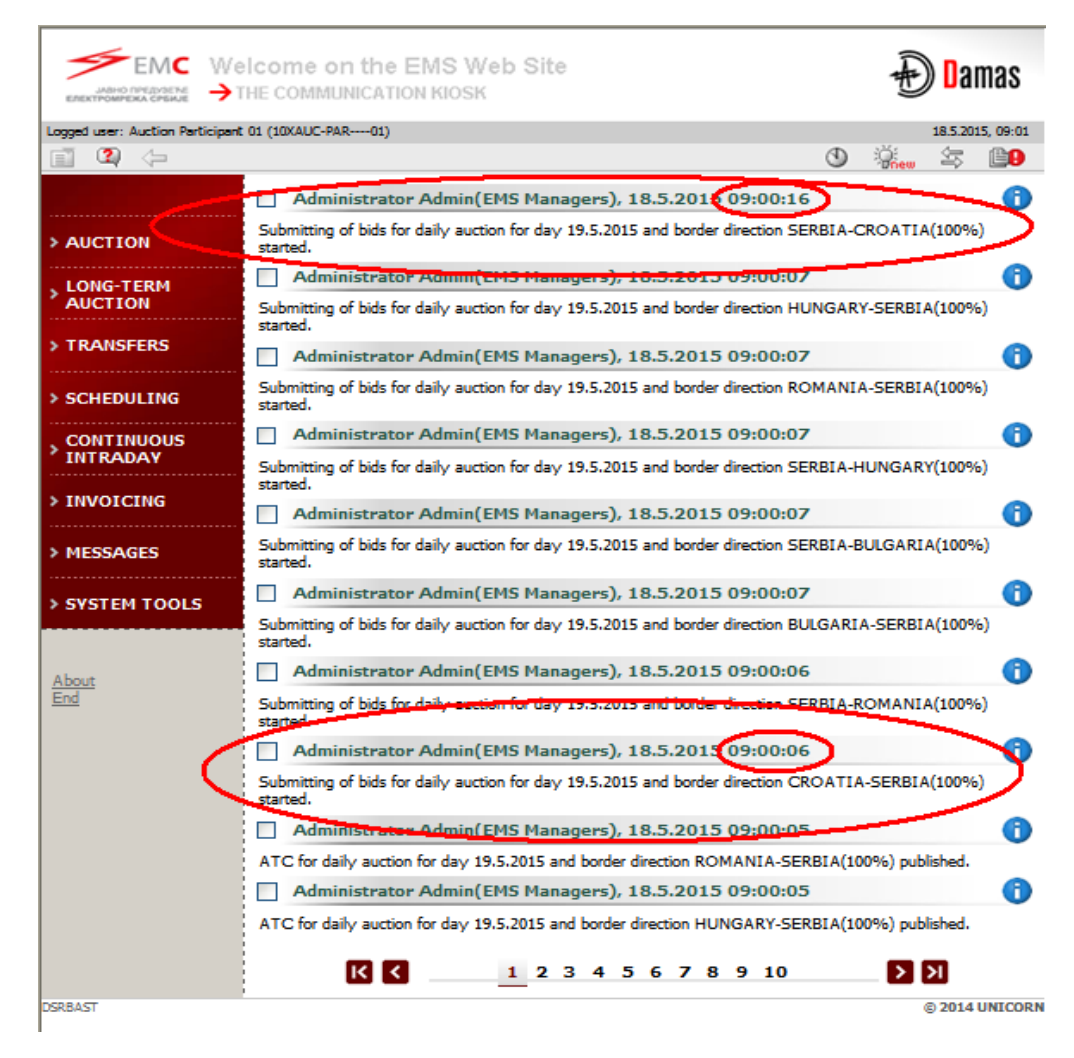

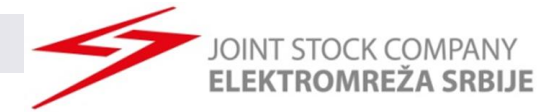

#### **Daily Auction List Preview**

Submitting Bids:  $\succ$ Directly through Daily Auction Bids Menu Selecting Daily Auction List Menu (cho **FEMC** Welcome on the EMS Web Site AND THE COMMUNICATION KIOSK Logged user: Auction Participant 01 (10XAUC-PAR----01) 18.5.2015, 09:07 (2) (= () 🤅 氢 80 Auction Participant 01(Auction Participant 01), 18.5.2015 09:06:30 t of bids attached. AUCTION Allocated Capacity EMS Managers), 18.5.2015 09:00:16 8 Daily Auction List LONG-TERM tion for day 19.5.2015 and border direction SERBIA-CROATIA UC YON Daily ATC 0 EMS Managers), 18.5.2015 09:00:07 Daily Auction Bids tion for day 19.5.2015 and border direction HUNGARY-SERBIA Daily Auction Statistics SCHEDULING 0 Summary Capacity Rights EMS Managers), 18.5.2015 09:00:07 CONTINUOUS tion for day 19.5.2015 and border direction ROMANIA-SERBIA INTRADAY Daily Results Download (XML) Daily Bids Upload (XML) > INVOICING EMS Managers), 18.5.2015 09:00:07 0 Capacity Rights Download (XML) tion for day 19.5.2015 and border direction SERBIA-HUNGARY > MESSAGES (100%) started. 0 Administrator Admin(EMS Managers), 18.5.2015 09:00:07 SYSTEM TOOLS Submitting of bids for daily auction for day 19.5.2015 and border direction SERBIA-BULGARIA (100%) started. Administrator Admin(EMS Managers), 18.5.2015 09:00:07 6 About End Submitting of bids for daily auction for day 19.5.2015 and border direction BULGARIA-SERBIA (100%) started. Administrator Admin(EMS Managers), 18.5.2015 09:00:06 0 Submitting of bids for daily auction for day 19.5.2015 and border direction SERBIA-ROMANIA (100%) started. Administrator Admin(EMS Managers), 18.5.2015 09:00:06 0 Submitting of bids for daily auction for day 19.5.2015 and border direction CROATIA-SERBIA (100%) started. Administrator Admin(EMS Managers), 18.5.2015 09:00:05 8 ATC for daily auction for day 19.5.2015 and border direction ROMANIA-SERBIA(100%) published. КК 1 2 3 4 5 6 7 8 9 10 **X** DSRBAS © 2014 UNICORN

| лано предузетие<br>ктомирека срежае                                                                                                    | Daily Au                                                                                                    | ction List                                                                         |                                                                                                    |                                                                                                    | Ð        | amas        |
|----------------------------------------------------------------------------------------------------|----------------------------------------------------------------------------------------------------|------------------------------------------------------------------------------------|----------------------------------------------------------------------------------------------------|----------------------------------------------------------------------------------------------------|----------|-------------|
| d user: Auction Participant 01 (10XAUC                                                                                                    | -PAR01)                                                                                                    |                                                                                    |                                                                                                    |                                                                                                    | 18       | 2015, 09:07 |
| <b>₩</b> (>                                                                                                    |                                                                                                    |                                                                                    |                                                                                                    | <b>I</b> ()                                                                                                    | Oneu 2   | s 💼         |
| Business Day                                                                                                    | ( 19.5.2015                                                                                                    |                                                                                    |                                                                                                    |                                                                                                    |          |             |
| Auction State                                                                                                    | Running                                                                                                    | Sh                                                                                 | ow data                                                                                                    |                                                                                                    |          | Y           |
|                                                                                                    |                                                                                                    |                                                                                    |                                                                                                    |                                                                                                    |          |             |
| A                                                                                                    | p.t.                                                                                                    |                                                                                    |                                                                                                    |                                                                                                    |          |             |
| Business Day                                                                                                    | Daily<br>19.5.2015                                                                                                    |                                                                                    |                                                                                                    |                                                                                                    |          |             |
| Auction State                                                                                                    | Running                                                                                                    |                                                                                    |                                                                                                    |                                                                                                    |          |             |
|                                                                                                    |                                                                                                    |                                                                                    |                                                                                                    |                                                                                                    |          |             |
|                                                                                                    |                                                                                                    |                                                                                    |                                                                                                    |                                                                                                    |          |             |
| Auction ID                                                                                                    | Border<br>Direction                                                                                                    | Auction<br>State                                                                   | Publishing<br>of ATC                                                                                                    | Auction<br>Detail                                                                                                | ATC      | Bids        |
| Auction ID<br>BGRS-D-19052015-34635                                                                                                    | Border<br>Direction<br>BULGARIA-SERBIA<br>(100%)                                                                                                    | Auction<br>State<br>Running                                                        | Publishing<br>of ATC<br>18.05.2015<br>09:00                                                                                                    | Auction<br>Detail                                                                                                | ATC      | Bids        |
| Auction ID<br>BGRS-D-19052015-34635<br>HRRS-D-19052015-34631                                                                                                    | Border<br>Direction<br>BULGARIA-SERBIA<br>(100%)<br>CROATIA-SERBIA<br>(100%)                                                                                                    | Auction<br>State<br>Running<br>Running                                             | Publishing<br>of ATC<br>18.05.2015<br>09:00<br>18.05.2015<br>09:00                                                                                                    | Auction<br>Detail                                                                                                | ATC<br>Ø | Bids        |
| Auction ID<br>BGRS-D-19052015-34635<br>HRRS-D-19052015-34631<br>HURS-D-19052015-34641                                                                                                    | Border<br>Direction<br>BULGARIA-SERBIA<br>(100%)<br>CROATIA-SERBIA<br>(100%)<br>HUNGARY-SERBIA<br>(100%)                                                                                                    | Auction<br>State<br>Running<br>Running<br>Running                                  | Publishing<br>of ATC<br>18.05.2015<br>09:00<br>18.05.2015<br>09:00<br>18.05.2015<br>09:00                                                                                                    | Auction<br>Detail                                                                                                | ATC      | Bids        |
| Auction ID<br>BGRS-D-19052015-34635<br>HRRS-D-19052015-34631<br>HURS-D-19052015-34641<br>RORS-D-19052015-34643                                                                                                    | Border<br>Direction<br>BULGARIA-SERBIA<br>(100%)<br>CROATIA-SERBIA<br>(100%)<br>HUNGARY-SERBIA<br>(100%)<br>ROMANIA-SERBIA<br>(100%)                                                                                      | Auction<br>State<br>Running<br>Running<br>Running<br>Running                       | Publishing<br>of ATC           18.05.2015<br>09:00           18.05.2015<br>09:00           18.05.2015<br>09:00           18.05.2015<br>09:00                                                                                                    | Auction<br>Detail                                                                                                | ATC      | Bids        |
| Auction ID<br>BGRS-D-19052015-34635<br>HRRS-D-19052015-34631<br>HURS-D-19052015-34641<br>RORS-D-19052015-34643<br>RSBG-D-19052015-34638                                                                                                    | Border<br>Direction<br>BULGARIA-SERBIA<br>(100%)<br>CROATIA-SERBIA<br>(100%)<br>HUNGARY-SERBIA<br>(100%)<br>ROMANIA-SERBIA<br>(100%)<br>SERBIA-BULGARIA<br>(100%)                                                         | Auction<br>State<br>Running<br>Running<br>Running<br>Running                       | Publishing<br>of ATC           18.05.2015<br>09:00           18.05.2015<br>09:00           18.05.2015<br>09:00           18.05.2015<br>09:00           18.05.2015<br>09:00                                                                                           | Auction<br>Detail<br>Q<br>Q<br>Q<br>Q<br>Q<br>Q<br>Q<br>Q                                                        | ATC      | Bids        |
| Auction ID           BGRS-D-19052015-34635           HRRS-D-19052015-34631           HURS-D-19052015-34641           RORS-D-19052015-34643           RSBG-D-19052015-34638           RSHR-D-19052015-34633                                 | Border<br>Direction<br>BULGARIA-SERBIA<br>(100%)<br>CROATIA-SERBIA<br>(100%)<br>HUNGARY-SERBIA<br>(100%)<br>ROMANIA-SERBIA<br>(100%)<br>SERBIA-BULGARIA<br>(100%)                                                         | Auction<br>State<br>Running<br>Running<br>Running<br>Running<br>Running            | Publishing<br>of ATC           18.05.2015<br>09:00           18.05.2015<br>09:00           18.05.2015<br>09:00           18.05.2015<br>09:00           18.05.2015<br>09:00           18.05.2015<br>09:00                                                             | Auction<br>Detail<br>Q<br>Q<br>Q<br>Q<br>Q<br>Q<br>Q<br>Q<br>Q<br>Q<br>Q<br>Q<br>Q                               | ATC      | Bids        |
| Auction ID           BGRS-D-19052015-34635           HRRS-D-19052015-34631           HURS-D-19052015-34641           RORS-D-19052015-34643           RSBG-D-19052015-34638           RSHR-D-19052015-34633           RSHU-D-19052015-34639 | Border<br>Direction<br>BULGARIA-SERBIA<br>(100%)<br>CROATIA-SERBIA<br>(100%)<br>HUNGARY-SERBIA<br>(100%)<br>ROMANIA-SERBIA<br>(100%)<br>SERBIA-BULGARIA<br>(100%)<br>SERBIA-CROATIA<br>(100%)<br>SERBIA-HUNGARY<br>(100%) | Auction<br>State<br>Running<br>Running<br>Running<br>Running<br>Running<br>Running | Publishing<br>of ATC           18.05.2015<br>09:00           18.05.2015<br>09:00           18.05.2015<br>09:00           18.05.2015<br>09:00           18.05.2015<br>09:00           18.05.2015<br>09:00           18.05.2015<br>09:00           18.05.2015<br>09:00 | Auction<br>Detail<br>Q<br>Q<br>Q<br>Q<br>Q<br>Q<br>Q<br>Q<br>Q<br>Q<br>Q<br>Q<br>Q<br>Q<br>Q<br>Q<br>Q<br>Q<br>Q | ATC      | Bids        |

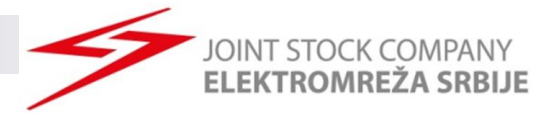

#### **Submitting Bids**

- Select Date and Border direction
- Enter wanted values
  - Bid Amount
  - Bid Price
- Click Save

Deliver of new bid is possible through Show data button or by returning to Daily auction list or to Main menu and repeating steps from above.

|                                          | D . 1                              | -                                                           |                    |                        |         |  |
|------------------------------------------|------------------------------------|-------------------------------------------------------------|--------------------|------------------------|---------|--|
| Rowdow Die                               | Date                               | 19.5.2015                                                   | > 0                |                        |         |  |
| Border Dir                               | ection                             | SERBIA-CROAT                                                | TIA(100%)          | ✓ Sh                   | ow data |  |
| uction Partici<br>Border Dire<br>Bid Nur | ipant:<br>Date:<br>ction:<br>mber: | Auction Participa<br>19.5.2015<br>SERBIA-CROAT.<br>10043175 | ant 01<br>IA(100%) |                        |         |  |
|                                          |                                    |                                                             | Save               |                        |         |  |
|                                          | Hour                               | ATC [MW]                                                    | Bid Amount<br>[MW] | Bid Price<br>[EUR/MWh] | Hour    |  |
|                                          |                                    |                                                             | ₽\$                | ₽\$                    |         |  |
|                                          | 1.                                 | 127                                                         | 30                 | 1                      | 1.      |  |
|                                          | 2.                                 | 127                                                         | 30                 | 1                      | 2.      |  |
|                                          | з.                                 | 127                                                         | 30                 | 1                      | 3.      |  |
|                                          | 4.                                 | 127                                                         | 30                 | 1                      | 4.      |  |
|                                          | 5.                                 | 127                                                         | 30                 | 1                      | 5.      |  |
|                                          | 6.                                 | 127                                                         | 30                 | 1                      | 6.      |  |
|                                          | 7.                                 | 127                                                         | 30                 | 1                      | 7.      |  |
|                                          | 8.                                 | 127                                                         | 15                 | .5                     | 8.      |  |
|                                          | 9.                                 | 87                                                          | 15                 | 1.3                    | 9.      |  |
|                                          | 10.                                | 87                                                          | 15                 | 1                      | 10.     |  |
|                                          | 11.                                | 87                                                          | 14                 | 1.5                    | 11.     |  |
|                                          | 12.                                | 87                                                          | 14                 | 1.5                    | 12.     |  |
|                                          | 13.                                | 87                                                          | 14                 | 1.5                    | 13.     |  |
|                                          | 14.                                | 87                                                          | 15                 | 1                      | 14.     |  |
|                                          | 15.                                | 87                                                          | 15                 | 1                      | 15.     |  |
|                                          | 16.                                | 87                                                          | 15                 | 1                      | 16.     |  |
|                                          | 17.                                | 87                                                          | 30                 | 1                      | 17.     |  |
|                                          | 18.                                | 87                                                          | 30                 | 1                      | 18.     |  |
|                                          | 19.                                | 87                                                          | 30                 | 1                      | 19.     |  |
|                                          | 20.                                | 87                                                          | 30                 | 1                      | 20.     |  |
|                                          | 21.                                | 127                                                         | 30                 | 1                      | 21.     |  |
|                                          | 22.                                | 127                                                         | 30                 | 1.5                    | 22.     |  |
|                                          | 23.                                | 127                                                         | 30                 | 1.5                    | 23.     |  |
|                                          | 24.                                | 127                                                         | 30                 | 1.5                    | 24.     |  |
|                                          | Total                              | 2568                                                        | 582                | 26.8                   |         |  |

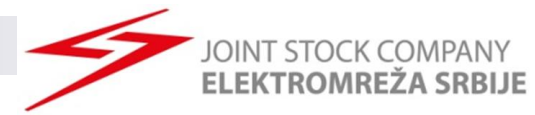

### Changing of Submitted Bid I

Changing the existing bid is possible until choosing Show data button.

Click Save

- After choosing Show data, it is possible to enter new bid.
- To perform cancelation of bid for the relevant hour, submit zero Bid Amount [MW] and zero Bid Price [EUR/MWh] (Bid Amount, Bid Price = 0, 0)

| I           | Date       | 19.5.2015                | > อ                |                        |        |
|-------------|------------|--------------------------|--------------------|------------------------|--------|
| order Direc | tion 7     | SERBIA-CROA              | TIA(100%)          | V Sh                   | ow dat |
|             |            |                          |                    |                        |        |
| n Participa | int:       | Auction Participa        | ant 01             |                        |        |
| Da          | ite:       | 19.5.2015                |                    |                        |        |
| Bid Numb    | on:<br>er: | SERBIA-CROAT<br>10043175 | IA(100%)           |                        |        |
|             |            |                          |                    |                        |        |
|             |            |                          | Court              |                        |        |
|             |            |                          | Save               |                        |        |
|             | Hour       | ATC [MW]                 | Bid Amount<br>[MW] | Bid Price<br>[EUR/MWh] | Hour   |
|             |            |                          | ₽\$                | ₽\$                    |        |
|             | 1.         | 127                      | 30                 | 1                      | 1.     |
|             | 2.         | 127                      | 30                 | 1                      | 2.     |
|             | з.         | 127                      | 30                 | 1                      | з.     |
|             | 4.         | 127                      | 30                 | 1                      | 4.     |
|             | 5.         | 127                      | 30                 | 1                      | 5.     |
|             | 6.         | 127                      | 30                 | 1                      | 6.     |
|             | 7.         | 127                      | 30                 | 1                      | 7.     |
|             | 8.         | 127                      | 15                 | .5                     | 8.     |
|             | 9.         | 87                       | 15                 | 1.3                    | 9.     |
|             | 10.        | 87                       | 15                 | 1                      | 10.    |
|             | 11.        | 87                       | 14                 | 1.5                    | 11.    |
|             | 12.        | 87                       | 14                 | 1.5                    | 12.    |
|             | 13.        | 87                       | 14                 | 1.5                    | 13.    |
|             | 14.        | 87                       | 30                 | 1                      | 14.    |
|             | 15.        | 87                       | 30                 | 1                      | 15.    |
|             | 16.        | 87                       | 30                 | 1                      | 16.    |
|             | 17.        | 87                       | 30                 | 1                      | 17.    |
|             | 18.        | 87                       | 30                 | 1                      | 18.    |
|             | 19.        | 87                       | 30                 | 1                      | 19.    |
|             | 20.        | 87                       | 30                 | 1                      | 20.    |
|             | 21.        | 127                      | 30                 | 1                      | 21.    |
|             | 22.        | 127                      | 30                 | 1.5                    | 22.    |
|             | 23.        | 127                      | 30                 | 1.5                    | 23.    |
|             | 24.        | 127                      | 30                 | 1.5                    | 24.    |
|             | Total      | 2568                     | 627                | 26.8                   |        |

# Changing of Submitted Bid II

- After exiting from bidding menu change of submitted bid is possible ir Allocated capacity menu by:
  - Selecting Date, Border and Daily Type
  - Chosing Border Direction
  - Selecting Capacity adjusment

|                                        |                                                                                                   | ELEK                                       | TROMREŽA SRBIJ        |
|----------------------------------------|---------------------------------------------------------------------------------------------------|--------------------------------------------|-----------------------|
| АЛЕНО ПРЕДСТИК<br>ЕЛЕКТРОМИРЕКА СРЕИЛЕ | Allocate                                                                                          | ed Capacity                                | Đ Damas               |
| Logged user: Auction Participa         | t 01 (10XAUC-PAR01)                                                                               |                                            | 18.5.2015, 09:09      |
| 📑 🕿 😓                                  |                                                                                                   |                                            | 🔳 🕚 🐝 😓 🚇             |
| D<br>Bon<br>Ty<br>TRM capad            | ate 1 [19.5.2015<br>der 1 SERBIA_CROATIA<br>pe 1 Daily<br>city 1                                  | Show data                                  |                       |
|                                        | ate 19.5.2015<br>der SERBIA_CROATIA<br>/pe Daily                                                  |                                            |                       |
| A                                      | iction Participant                                                                                | Border Direction                           | Туре                  |
| Requ                                   | ested Capacity                                                                                    |                                            |                       |
| Auction Pa<br>Border I                 | Cap<br>Date 19.5.2015<br>rticipant Auction Participant<br>Jirection SERBIA-CROATIA(<br>Type Daily | acity Detail<br>01 (10XAUC-PAR01)<br>100%) |                       |
| Сар                                    | acity Detail                                                                                      |                                            |                       |
| Hour                                   | Total Allocated [MW]                                                                              | Total Requested [MW]                       | Daily(10043169)       |
| Capacity Source                        |                                                                                                   |                                            | Auction               |
| Auction Product                        |                                                                                                   |                                            | DAILY                 |
| Auction ID                             |                                                                                                   |                                            | RSHR-D-19052015-34633 |
|                                        |                                                                                                   |                                            |                       |
| 1.                                     | N/A                                                                                               | 30                                         | N/A                   |
| 2.                                     | N/A                                                                                               | 30                                         | N/A                   |
| 3.                                     | N/A                                                                                               | 30                                         | N/A                   |
| 4.                                     | N/A                                                                                               | 06                                         | N/A<br>N/A            |
| 5.                                     | N/A                                                                                               | 06                                         | N/A<br>N/A            |
| 7.                                     | N/A                                                                                               | 30                                         | N/A                   |
|                                        | 11/13                                                                                             |                                            | ing ra                |

NT STOCK COMPANY

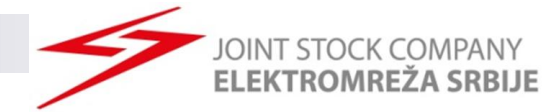

### Changing of Submitted Bid II

|                                      | Date                              | 19.5.2015                                                    | > 🛛              |           |         |
|--------------------------------------|-----------------------------------|--------------------------------------------------------------|------------------|-----------|---------|
| Border Dir                           | ection 7                          | SERBIA-CROAT                                                 | IA(100%)         | V She     | ow data |
| ion Partici<br>order Dire<br>Bid Nur | pant:<br>Date:<br>ction:<br>nber: | Auction Participar<br>19.5.2015<br>SERBIA-CROATI<br>10043175 | nt 01<br>A(100%) |           |         |
|                                      | _                                 |                                                              | Save             |           |         |
|                                      |                                   |                                                              | Bid Amount       | Bid Price |         |
|                                      | Hour                              | ATC [MW]                                                     | [MW]<br>N.‡      | [EUR/MWh] | Hour    |
|                                      | 1.                                | 127                                                          | 30               | 1         | 1.      |
|                                      | 2.                                | 127                                                          | 30               | 1         | 2.      |
|                                      | з.                                | 127                                                          | 30               | 1         | з.      |
|                                      | 4.                                | 127                                                          | 30               | 1         | 4.      |
|                                      | 5.                                | 127                                                          | 30               | 1         | 5.      |
|                                      | 6.                                | 127                                                          | 30               | 1         | 6.      |
|                                      | 7.                                | 127                                                          | 30               | 1         | 7.      |
|                                      | 8.                                | 127                                                          | 15               | .5        | 8.      |
|                                      | 9.                                | 87                                                           | 15               | 1.3       | 9.      |
|                                      | 10.                               | 87                                                           | 15               | 1         | 10.     |
|                                      | 11.                               | 87                                                           | 14               | 1.5       | 11.     |
|                                      | 12.                               | 87                                                           | 14               | 1.5       | 12.     |
|                                      | 13.                               | 87                                                           | 14               | 1.5       | 13.     |
|                                      | 14.                               | 87                                                           | 30               | 1         | 14.     |
|                                      | 15.                               | 87                                                           | 30               | 1         | 15.     |
|                                      | 16.                               | 87                                                           | 30               | 1         | 16.     |
|                                      | 17.                               | 87                                                           | 30               | 1         | 17.     |
|                                      | 18.                               | 87                                                           | 30               | 1         | 18.     |
|                                      | 19.                               | 87                                                           | 30               | 1         | 19.     |
|                                      | 20.                               | 87                                                           | 30               | 1         | 20.     |
|                                      | 21.                               | 127                                                          | 30               | 1         | 21.     |
|                                      | 22.                               | 127                                                          | 30               |           | 22.     |
|                                      | 23.                               | 127                                                          | 30               | 1         | 23.     |
|                                      | 24.                               | 127                                                          | 30               |           | 24.     |
|                                      | Total                             | 2568                                                         | 627              | 25.3      |         |

## Alocated Capacity – Preview of Submitted Bids

- Preview of subbmited bids is possible in Allocated capacity menu by:
  - Selecting Date, Border and Daily Type
  - Choosing Border Direction
  - Selecting Requested Capacity
  - Selecting Capacity Detail

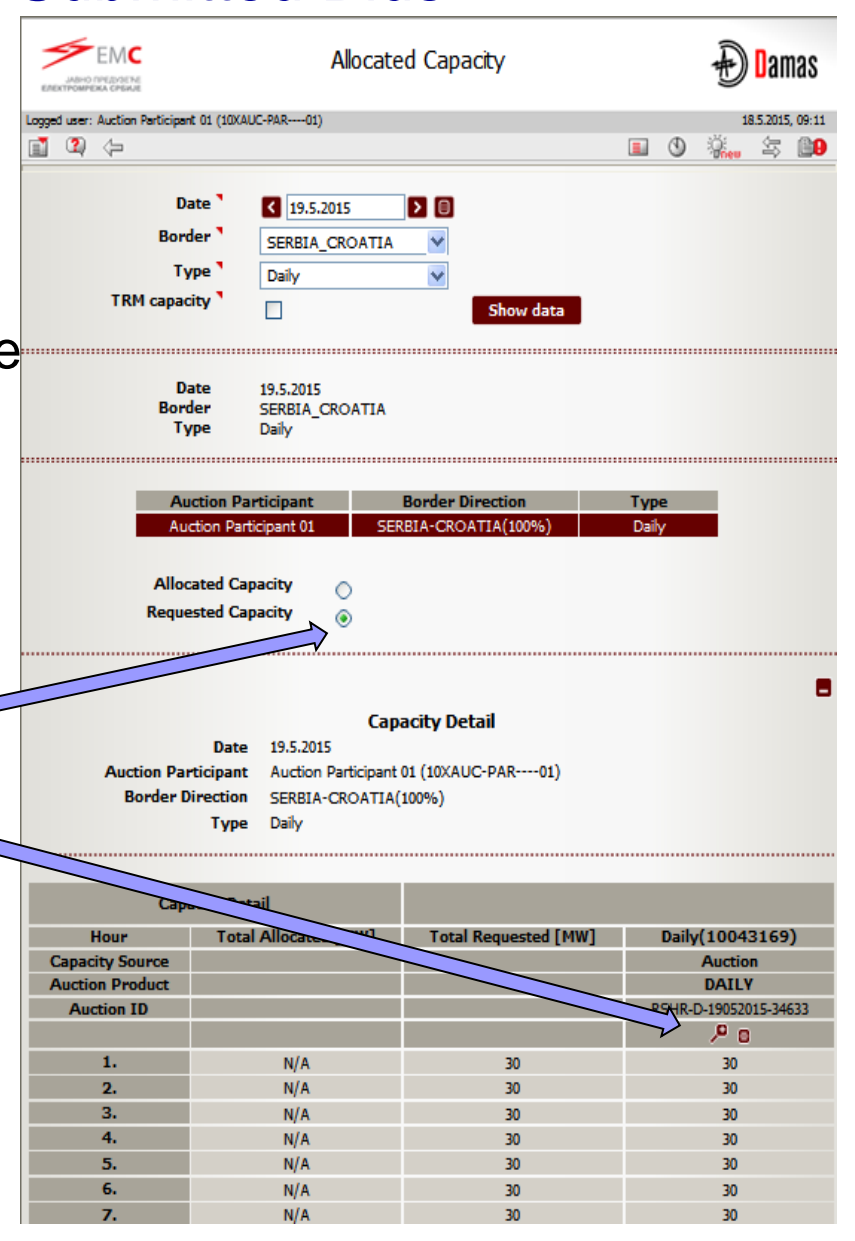

JOINT STOCK COMPANY ELEKTROMREŽA SRBIJE

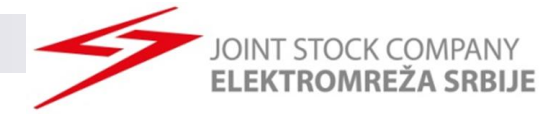

#### Gate Closure for Submitting Bids

#### Submitting bids is not possible after 9:30.

| ректромрека средае →           | elcome on the EMS Web Site<br>THE COMMUNICATION KIOSK                                                          | Ð 🛙 Damas          |
|--------------------------------|----------------------------------------------------------------------------------------------------|--------------------|
| Logged user: Auction Participa | ant 01 (10XAUC-PAR01)                                                                                          | 18.5.2015, 09:30   |
| iii 🝳 🔶                        | 3                                                                                                    |                    |
|                                | Administrator Admin(EMS Managers), 18.5.2015 09:30:10                                                          | 0                  |
| > AUCTION                      | It is past gate closure for submitting bids into daily auction for day 19.5.2015 and<br>SERBIA-HUNGARY(100%).  | border direction   |
| LONG-TERM                      | Administrator Admin(EMS Managers), 18.5.2015(09:30:08)                                                         | 0                  |
| AUCTION                        | It is past gate closure for submitting bids into daily auction for day 19.5.2015 and CROATIA-SERBIA(100%).     | l border direction |
| > TRANSFERS                    | Administrator Admin(EMS Managers), 18.5.2015.09:20:00                                                          | 0                  |
| > SCHEDULING                   | It is past gate closure for submitting bids into daily auction for day 19.5.2015 and HUNGARY-SERBIA(100%).     | l border direction |
| CONTINUOUS                     | Administrator Admin(EMS Managers), 18.5.2015 09:30:05                                                          | 0                  |
| > INVOICING                    | It is past gate closure for submitting bids into daily auction for day 19.5.2015 and<br>ROMANIA-SERBIA(100%).  | l border direction |
|                                | Administrator Admin(EMS Managers), 18.5.2015 09:30:05                                                          | 0                  |
| > MESSAGES                     | It is past gate closure for submitting bids into daily auction for day 19.5.2015 and<br>SERBIA-BULGARIA(100%). | l border direction |
| > SYSTEM TOOLS                 | Administrator Admin(EMS Managers), 18.5.2015 09:30:05                                                          | 0                  |
|                                | It is past gate closure for submitting bids into daily auction for day 19.5.2015 and<br>SERBIA-ROMANIA(100%).  | border direction   |
| About                          | Administrator Admin(EMS Managers), 18.5.2015 09:30:05                                                          | 0                  |
| <u></u>                        | It is past gate closure for submitting bids into daily auction for day 19.5.2015 and BULGARIA-SERBIA(100%).    | border direction   |
|                                | Administrator Admin(EMS Managers), 18.5.2015(09:30:04)                                                         | 0                  |
| <pre></pre>                    | It is past gate closure for submitting bids into daily auction for day 19.5.2015 and<br>SERBIA-CROATIA(100%).  | l border direction |
|                                | Auction Participant 01(Auction Participant 01), 16.3.2015 09                                                   | :06:30 🛛 🕧 🚹       |
|                                | Daily auction bids received. List of bids attached.                                                            |                    |
|                                | Administrator Admin(EMS Managers), 18.5.2015 09:00:16                                                          | 0                  |
|                                | Submitting of bids for daily auction for day 19.5.2015 and border direction SERBI<br>(100%) started.           | IA-CROATIA         |
|                                | K <u>1</u> 2345678910                                                                                          | У                  |
| JSRBAST                        |                                                                                                    | © 2014 UNICORN     |

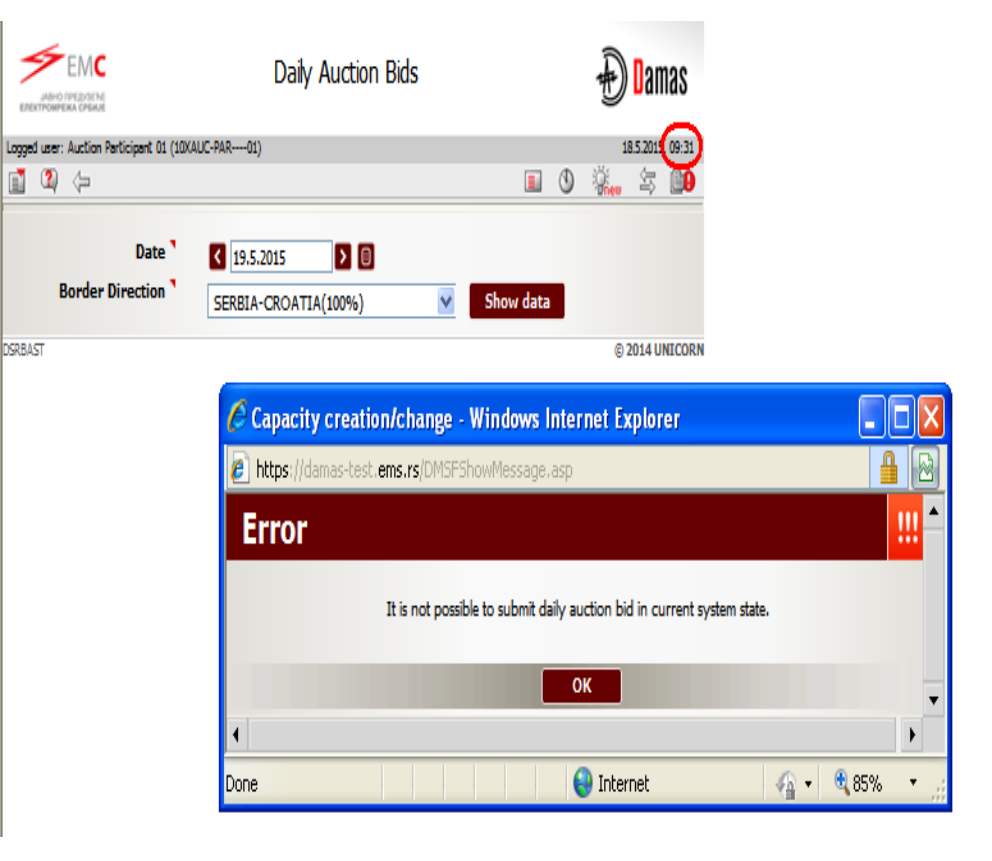

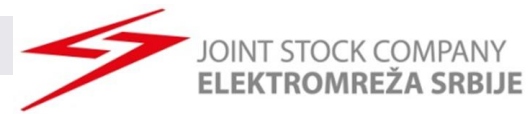

### **Daily Auction Results Publishing**

- Daily auction results are published in DAMAS system at 9:40
- Daily auction results are published on EMS web-site at 10:15.

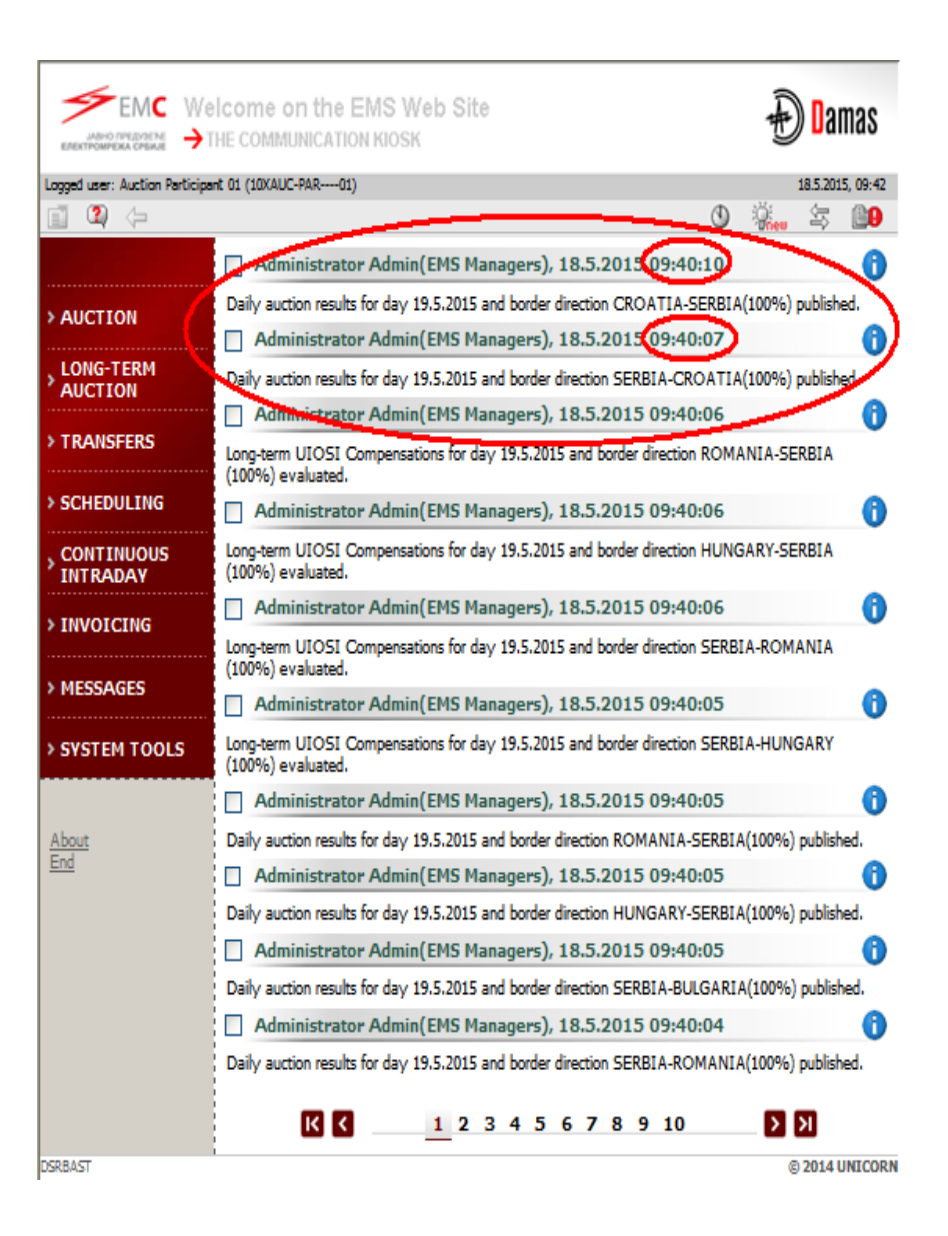

### Daily Auction Results - Preview of Allocated Capacity

| EMC<br>JANNO (PREDICT)<br>EREXTFORMERA CPEINE<br>Looged user: Auction Participa | Allocated Capacity                                                                               |                                                                  |                    |    |  |  |  |
|---------------------------------------------------------------------------------|--------------------------------------------------------------------------------------------------|------------------------------------------------------------------|--------------------|----|--|--|--|
| i 2 (>                                                                          |                                                                                                  |                                                                  | E () () ()         | 80 |  |  |  |
| D<br>Bon<br>Ty<br>TRM capad                                                     | ate 19.5.2015<br>der SERBIA_CROATIA<br>//pe Daily<br>city 0                                      | <ul> <li>▶ □</li> <li>▼</li> <li>▼</li> <li>Show data</li> </ul> |                    |    |  |  |  |
| D<br>Bor<br>Tı                                                                  | ate 19.5.2015<br>Jer SERBIA_CROATIA<br>Ape Daily                                                 |                                                                  |                    |    |  |  |  |
| A                                                                               | uction Participant                                                                               | Border Direction                                                 | Type               |    |  |  |  |
| Au                                                                              | ction Participant 01 SE                                                                          | RBIA-CROATIA(100%)                                               | Daily              |    |  |  |  |
| Requi                                                                           | Cap<br>Date 19.5.2015<br>rticipant Auction Participant<br>Nirection SERBIA-CROATIA<br>Type Daily | <b>acity Detail</b><br>01 (10XAUC-PAR01)<br>(100%)               |                    | 8  |  |  |  |
|                                                                                 |                                                                                                  |                                                                  |                    |    |  |  |  |
| Сар                                                                             | acity Detail                                                                                     |                                                                  |                    |    |  |  |  |
| Hour                                                                            | Total Allocated [MW]                                                                             | Total Requested [MW]                                             | Daily(10043169)    | )  |  |  |  |
| Austion Product                                                                 |                                                                                                  |                                                                  | Auction            |    |  |  |  |
| Auction ID                                                                      |                                                                                                  |                                                                  | RSHR-D 1002045-346 | 33 |  |  |  |
|                                                                                 |                                                                                                  |                                                                  | (20)               |    |  |  |  |
| 1.                                                                              | 27                                                                                               | 30                                                               |                    |    |  |  |  |
| 2.                                                                              | 27                                                                                               | 30                                                               | 27                 |    |  |  |  |
| 3.                                                                              | 30                                                                                               | 30                                                               | 30                 |    |  |  |  |
| 4.                                                                              | 30                                                                                               | 30                                                               | 30                 |    |  |  |  |
| 5.                                                                              | 30                                                                                               | 30                                                               | 30                 |    |  |  |  |
| 6.                                                                              | 30                                                                                               | 30                                                               | 30                 |    |  |  |  |
| 7.                                                                              | 30                                                                                               | 30                                                               | 30                 |    |  |  |  |

| Ent    | БСС<br>Марно предоление<br>котромирежа срежие   |                                                                 | Capacity Detail                                                     |                                                   |                               |                               |                       |              | Ð Damas |  |  |
|--------|-------------------------------------------------|-----------------------------------------------------------------|---------------------------------------------------------------------|---------------------------------------------------|-------------------------------|-------------------------------|-----------------------|--------------|---------|--|--|
| Logget | d user: Auction P                               | Participant 01 (10)                                             | XAUC-PAR01)                                                         |                                                   |                               |                               |                       | 18.5.2015,   | 09:44   |  |  |
|        | 2 🗇                                             |                                                                 |                                                                     |                                                   |                               |                               | 🔳 🕚 🕴                 | ji.<br>Keu 🖘 | 8       |  |  |
|        | Bid<br>Auction Par<br>Au<br>Border D<br>Auction | Number<br>rticipant<br>Date<br>ction ID<br>Virection<br>Product | 10043169<br>Auction P<br>19.5.2015<br>RSHR-D-1<br>SERBIA-C<br>DAILY | articipant 01 ( 1<br>9052015-34633<br>ROATIA(100% | 0XAUC-PAR-                    | 01 )                          |                       |              |         |  |  |
|        | Hour                                            | ATC<br>[MW]                                                     | Bid<br>Amount<br>[MW]                                               | Bid Price<br>[EUR/MWh]                            | Allocated<br>Capacity<br>[MW] | Auction<br>Price<br>[EUR/MWh] | Bid Status            | Hour         |         |  |  |
|        | 1.                                              | 127                                                             | 30                                                                  | 1                                                 | 27                            | 1                             | <b>*</b>              | 1.           |         |  |  |
|        | 2.                                              | 127                                                             | 30                                                                  | 1                                                 | 27                            | 1                             | <b>V</b>              | 2.           |         |  |  |
|        | 3.                                              | 127                                                             | 30                                                                  | 1                                                 | 30                            | 0                             | <ul> <li>V</li> </ul> | 3.           |         |  |  |
|        | 4.                                              | 127                                                             | 30                                                                  | 1                                                 | 30                            | 0                             | × .                   | 4.           |         |  |  |
|        | 5.                                              | 127                                                             | 30                                                                  | 1                                                 | 30                            | 0                             | × .                   | 5.           |         |  |  |
|        | 6.                                              | 127                                                             | 30                                                                  | 1                                                 | 30                            | 0                             | × .                   | 6.           |         |  |  |
|        | 7.                                              | 127                                                             | 30                                                                  | 1                                                 | 30                            | 0                             | × .                   | 7.           |         |  |  |
|        | 8.                                              | 127                                                             | 15                                                                  | .5                                                | 15                            | 0                             | <ul> <li>V</li> </ul> | 8.           |         |  |  |
|        | 9.                                              | 87                                                              | 15                                                                  | 1.3                                               | 15                            | 0                             | × .                   | 9.           |         |  |  |
|        | 10.                                             | 87                                                              | 15                                                                  | 1                                                 | 15                            | 0                             | × .                   | 10.          |         |  |  |
|        | 11.                                             | 87                                                              | 14                                                                  | 1.5                                               | 14                            | 0                             | ×                     | 11.          |         |  |  |
|        | 12.                                             | 87                                                              | 14                                                                  | 1.5                                               | 14                            | 0                             | ×                     | 12.          |         |  |  |
|        | 13.                                             | 87                                                              | 14                                                                  | 1.5                                               | 14                            | 0                             | × .                   | 13.          |         |  |  |
|        | 14.                                             | 87                                                              | 30                                                                  | 1                                                 | 30                            | 0                             | × .                   | 14.          |         |  |  |
|        | 15.                                             | 87                                                              | 30                                                                  | 1                                                 | 30                            | 0                             | × .                   | 15.          |         |  |  |
|        | 16.                                             | 87                                                              | 30                                                                  | 1                                                 | 30                            | 0                             | ×                     | 16.          |         |  |  |
|        | 17.                                             | 87                                                              | 30                                                                  | 1                                                 | 30                            | 0                             | × .                   | 17.          |         |  |  |
|        | 18.                                             | 87                                                              | 30                                                                  | 1                                                 | 30                            | 0                             | × .                   | 18.          |         |  |  |
|        | 19.                                             | 87                                                              | 30                                                                  | 1                                                 | 30                            | 0                             | × .                   | 19.          |         |  |  |
|        | 20.                                             | 87                                                              | 30                                                                  | 1                                                 | 30                            | 0                             | × .                   | 20.          |         |  |  |
|        | 21.                                             | 127                                                             | 30                                                                  | 1                                                 | 30                            | 0                             | × .                   | 21.          |         |  |  |
|        | 22.                                             | 127                                                             | 30                                                                  | 1                                                 | 30                            | 0                             | × .                   | 22.          |         |  |  |
|        | 23.                                             | 127                                                             | 30                                                                  | 1                                                 | 0                             | 1.3                           | ×                     | 23.          |         |  |  |
|        | 24.                                             | 127                                                             | 30                                                                  | 1                                                 | 0                             | 1.3                           | ×                     | 24.          |         |  |  |
|        | -                                               |                                                                 |                                                                     | -                                                 | -                             |                               |                       |              | -       |  |  |

ANY BIJF

EL

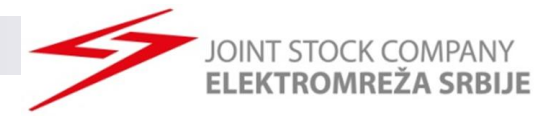

#### Daily Auction Results – Download XML file

Possibility to download ECAN XML file (Allocation Results Document) with daily auction results

| АВНО ПРИДУДЕНИ<br>АВНО ПРИДУДЕНИ<br>ЕЛЕКТРОМРЕНА СРЕАЛЕ | Nelcome on the EMS V                          | Veb Site<br>K                                  | Ð <mark>D</mark> amas                  |                       |              |             |         |            |     |                  |
|---------------------------------------------------------|-----------------------------------------------|------------------------------------------------|----------------------------------------|-----------------------|--------------|-------------|---------|------------|-----|------------------|
| Logged user: Auction Partie                             | cipant 01 (10XAUC-PAR01)                      |                                                | 18.5.2015, 09:46                       |                       |              |             |         |            |     |                  |
| 🗊 🝳 (=                                                  |                                               | (                                              | 9 👫 🕿 👥                                |                       |              |             |         |            |     |                  |
|                                                         | Administrator Admi                            | n(EMS Managers), 18.5.2015 09:40:1             | 0 🚯                                    |                       |              |             |         |            |     |                  |
| > AUCTION                                               | Allocated Capacity                            | 1.5.2015 and border direction CROATIA-SER      | BIA(100%) published.                   |                       |              |             |         |            |     |                  |
|                                                         | Daily Auction List                            | EMS Managers), 18.5.2015 09:40:0               | 7 🚺                                    |                       |              |             |         |            |     |                  |
| AUCTION                                                 | Daily ATC                                     | 3.5.2015 and border direction SERBIA-CROA      | TIA(100%) published.                   |                       |              |             |         |            |     |                  |
|                                                         |                                               | EMS Managers), 18.5.2015 09:40:0               | 6 🚺                                    |                       |              |             |         |            |     |                  |
|                                                         | Daily Auction Bids                            | ons for day 19.5.2015 and border direction RC  | OMANIA-SERBIA                          |                       |              |             |         |            |     |                  |
| > SCHEDULING                                            | Daily Auction Statistics                      | EMS Managers), 18.5.2015 09:40:0               | 6 🔒                                    |                       |              |             |         |            |     |                  |
| . CONTINUOUS                                            | Summary Capacity Rights                       | ons for day 19.5.2015 and border direction H   | UNGARY-SERBIA                          |                       |              |             |         |            |     |                  |
| INTRADAY                                                | Daily Results Download (XML)                  |                                                |                                        |                       |              |             |         |            | -   | 0                |
| > INVOICING                                             | Daily Bids Upload (XML)                       | EMS Managers), 18.5.2015 09:40:0               | EMC                                    |                       | Daily Resul  | ts Download | I (XML) |            | 4   | +) Damas         |
|                                                         | Capacity Rights Download (XML                 | ons for day 19.5.2015 and border direction S   | ЈАВНО ПРЕДУЗЕНЕ<br>ЕЛЕКТРОМРЕЖА СРБИЈЕ |                       |              |             |         |            | -   | 9                |
| > MESSAGES                                              | Administrator Admin                           | n(EMS Managers), 18.5.2015 09:40:0             | Logged user: Auction Pa                | rticipant 01 (10XA    | UC-PAR01)    |             |         |            |     | 18.5.2015, 09:46 |
| > SYSTEM TOOLS                                          | Long-term UIOSI Compensa<br>(100%) evaluated. | tions for day 19.5.2015 and border direction S | <b>1 2</b> (>                          |                       |              |             |         |            | 0 % | eu 🛱 🛄 🛛         |
|                                                         | Administrator Admi                            | n(EMS Managers), 18.5.2015 09:40:0             |                                        | Date                  | 10 5 2015    | <b>N</b> A  |         |            |     |                  |
| About                                                   | Daily auction results for day                 | 19.5.2015 and border direction ROMANIA-SE      | Border [                               | irection <sup>*</sup> | 15.5.2015    |             |         | <b>a</b> . | _   |                  |
| End                                                     | Administrator Admi                            | n(EMS Managers), 18.5.2015 09:40:0             |                                        |                       | SERBIA-CROAT | IA(100%)    | ×       | Generate   | -   |                  |
|                                                         | Daily auction results for day                 | 19.5.2015 and border direction HUNGARY-SE      | DSRBAST                                |                       |              |             |         |            |     | © 2014 UNICORN   |
|                                                         | Administrator Admi                            | n(EMS Managers), 18.5.2015 09:40:0             | 5 🚺                                    |                       |              |             |         |            | ,   |                  |
|                                                         | Daily auction results for day                 | 19.5.2015 and border direction SERBIA-BULGA    | ARIA(100%) published.                  |                       |              |             |         |            |     |                  |
|                                                         | Administrator Admi                            | n(EMS Managers), 18.5.2015 09:40:0             | 4 🚯                                    |                       |              |             |         |            |     |                  |
|                                                         | Daily auction results for day                 | 19.5.2015 and border direction SERBIA-ROMA     | NIA(100%) published.                   |                       |              |             |         |            |     |                  |
|                                                         | Κ <                                           | 1 2 3 4 5 6 7 8 9 10                           | X XI                                   |                       |              |             |         |            |     |                  |
| DSRBAST                                                 |                                               |                                                | © 2014 UNICORN                         |                       |              |             |         |            |     |                  |

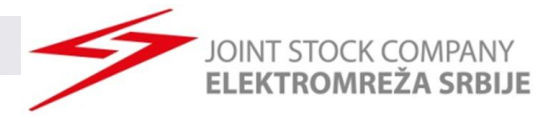

© 2014 UNICORN

#### **Daily Auction Results – Public Results**

#### Preview of Daily Auction Statistics $\succ$

| АЛЬНО ПРЕДИЗЕНЕ<br>ЕЛЕКТРОМИРЕКА СИБИЛЕ | 🕀 Damas                                                                                       |                             |  |  |  |  |  |  |
|-----------------------------------------|-----------------------------------------------------------------------------------------------|-----------------------------|--|--|--|--|--|--|
| Logged user: Auction Partic             | cipant 01 (10XAUC-PAR01)                                                                      | 18.5.2015, 09:46            |  |  |  |  |  |  |
| iii 🔹 🖓                                 | II 4 〜 0 ¾                                                                                    |                             |  |  |  |  |  |  |
|                                         | Administrator Admin(EMS Managers), 18.5.2015 0                                                | 9:40:10                     |  |  |  |  |  |  |
| > AUCTION                               | Allocated Capacity 3.5.2015 and border direction CROA                                         | TIA-SERBIA(100%) published. |  |  |  |  |  |  |
|                                         | Daily Auction List                                                                            | 9:40:07                     |  |  |  |  |  |  |
| > LONG-TERM<br>AUCTION                  | 3.5.2015 and border direction SERBI                                                           | A-CROATIA(100%) published.  |  |  |  |  |  |  |
|                                         | EMS Managers), 18.5.2015 0                                                                    | 9:40:06                     |  |  |  |  |  |  |
| > TRANSFERS                             | Daily Auction Bids ons for day 19.5.2015 and border div                                       | ection ROMANIA-SERBIA       |  |  |  |  |  |  |
| > SCHEDULING                            | Daily Auction Statistics<br>EMS Managers), 18,5,2015 0                                        | 9:40:06                     |  |  |  |  |  |  |
| CONTINUOUS                              | Summary Capacity Rights                                                                       | ection HUNGARY-SERBIA       |  |  |  |  |  |  |
| INTRADAY                                | Daily Results Download (XML)                                                                  |                             |  |  |  |  |  |  |
| > INVOICING                             | Daily Bids Upload (XML) EMS Managers), 18.5.2015 0                                            | 9:40:06                     |  |  |  |  |  |  |
|                                         | Capacity Rights Download (XML) ons for day 19.5.2015 and border div                           | ection SERBIA-ROMANIA       |  |  |  |  |  |  |
| > MESSAGES                              | Administrator Admin(EMS Managers), 18.5.2015 0                                                | 9:40:05                     |  |  |  |  |  |  |
| > SYSTEM TOOLS                          | Long-term UIOSI Compensations for day 19.5.2015 and border din<br>(100%) evaluated.           | ection SERBIA-HUNGARY       |  |  |  |  |  |  |
|                                         | Administrator Admin(EMS Managers), 18.5.2015 0                                                | 9:40:05                     |  |  |  |  |  |  |
| About                                   | Daily auction results for day 19.5.2015 and border direction ROMA                             | NIA-SERBIA(100%) published. |  |  |  |  |  |  |
| End                                     | Administrator Admin(EMS Managers), 18.5.2015 0                                                | 9:40:05                     |  |  |  |  |  |  |
|                                         | Daily auction results for day 19.5.2015 and border direction HUNG                             | ARY-SERBIA(100%) published. |  |  |  |  |  |  |
|                                         | Administrator Admin(EMS Managers), 18.5.2015 0                                                | 9:40:05                     |  |  |  |  |  |  |
|                                         | Daily auction results for day 19.5.2015 and border direction SERBIA-BULGARIA(100%) published. |                             |  |  |  |  |  |  |
|                                         | Administrator Admin(EMS Managers), 18.5.2015 0                                                | 9:40:04                     |  |  |  |  |  |  |
|                                         | Daily auction results for day 19.5.2015 and border direction SERBI                            | A-ROMANIA(100%) published.  |  |  |  |  |  |  |
| 200.0.1                                 | K K <u>1</u> 23456789                                                                         | 10 > >                      |  |  |  |  |  |  |

| АЛИНО ПРЕДОДЕНИЕ<br>КЛАННО ПРЕДОДЕНИЕ<br>КЛАННО ПРЕДОДЕНИЕ | Daily                        | Auction Stati              | stics                      | 🕀 🛙 Damas |           |        |         |
|------------------------------------------------------------|------------------------------|----------------------------|----------------------------|-----------|-----------|--------|---------|
| ogged user: Auction Participant 01                         | (10XAUC-PAR01)               |                            |                            |           | 18        | 5.2015 | , 09:47 |
| 1 🕰 😓                                                      |                              |                            |                            | <b>I</b>  | :<br>Oneu | 每      | 80      |
| Date<br>Border Direction                                   | SERBIA-CROA                  | ▶ 🗊<br>TIA(100%) 💌         | Show data                  | I         |           |        |         |
| Date<br>Border Direction                                   | 19.5.2015<br>SERBIA-CROAT    | IA(100%)                   |                            |           |           |        |         |
| Hou                                                        | Total<br>r Requested<br>[MW] | Total<br>Allocated<br>[MW] | Auction Price<br>[EUR/MWh] | Hour      |           |        |         |
| 1.                                                         | 131                          | 127                        | 1                          | 1.        |           |        |         |
| 2.                                                         | 131                          | 127                        | 1                          | 2.        |           |        |         |
| 3.                                                         | 71                           | 71                         | 0                          | з.        |           |        |         |
| 4.                                                         | 71                           | 71                         | 0                          | 4.        |           |        |         |
| 5.                                                         | 71                           | 71                         | 0                          | 5.        |           |        |         |
| 6.                                                         | 71                           | 71                         | 0                          | 6.        |           |        |         |
| 7.                                                         | 71                           | 71                         | 0                          | 7.        |           |        |         |
| 8.                                                         | 56                           | 56                         | 0                          | 8.        |           |        |         |
| 9.                                                         | 56                           | 56                         | 0                          | 9.        |           |        |         |
| 10.                                                        | 56                           | 56                         | 0                          | 10.       |           |        |         |
| 11.                                                        | 55                           | 55                         | 0                          | 11.       |           |        |         |
| 12.                                                        | 55                           | 55                         | 0                          | 12.       |           |        |         |
| 13.                                                        | 55                           | 55                         | 0                          | 13.       |           |        |         |
| 14.                                                        | 71                           | 71                         | 0                          | 14.       |           |        |         |
| 15.                                                        | 71                           | 71                         | 0                          | 15.       |           |        |         |
| 16.                                                        | 71                           | 71                         | 0                          | 16.       |           |        |         |
| 17.                                                        | 71                           | 71                         | 0                          | 17.       |           |        |         |
| 18.                                                        | 71                           | 71                         | 0                          | 18.       |           |        |         |
| 19.                                                        | 71                           | 71                         | 0                          | 19.       |           |        |         |
| 20.                                                        | 71                           | 71                         | 0                          | 20.       |           |        |         |
| 21.                                                        | 71                           | 71                         | 0                          | 21.       |           |        |         |
| 22.                                                        | 101                          | 101                        | 0                          | 22.       |           |        |         |
| 23.                                                        | 131                          | 127                        | 1.3                        | 23.       |           |        |         |
| 24.                                                        | 131                          | 127                        | 1.3                        | 24.       |           |        |         |

DSRBAST

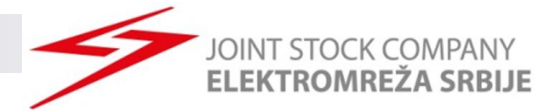

# Submitting Bids via .XML File

#### JOINT STOCK COMPANY ELEKTROMREŽA SRBIJE

#### Submittimg Daily Bids via XML

- One daily auction = One Border Direction = One XML file
- > It is not possible to submit one xml for both directions

| АВНО ПРЕДОСТИ<br>КЛЕНО ПРЕДОСТИ<br>ЕЛЕКТРОМРЕКА СРЕИЛЕ | Welcome on the EMS V                                                                          | Veb Site<br>к                                                                                |                                        | Đ Damas                |                         |                  |  |  |  |  |
|--------------------------------------------------------|-----------------------------------------------------------------------------------------------|----------------------------------------------------------------------------------------------|----------------------------------------|------------------------|-------------------------|------------------|--|--|--|--|
| Logged user: Auction Par                               | ticipant 01 (10XAUC-PAR01)                                                                    |                                                                                              | <b>•</b> <sup>14</sup>                 | 18.5.2015, 09:25       |                         |                  |  |  |  |  |
|                                                        |                                                                                               |                                                                                              | 0 3                                    | Kee 🌣 💷                |                         |                  |  |  |  |  |
|                                                        | Administrator Administrator Administrator                                                     | n(EMS Managers), 18                                                                          | 5.2015 09:40:10                        | 0                      |                         |                  |  |  |  |  |
| > AUCTION                                              | Allocated Capacity                                                                            | ).5.2015 and border direct                                                                   | tion CROATIA-SERBIA(100                | 0%) published.         |                         |                  |  |  |  |  |
|                                                        | Daily Auction List                                                                            | EMS Managers), 18                                                                            | 5.2015 09:40:07                        | 0                      |                         |                  |  |  |  |  |
| AUCTION                                                | Daily ATC                                                                                     | ).5.2015 and border direct                                                                   | tion SERBIA-CROATIA(100                | 0%) published.         |                         |                  |  |  |  |  |
| TRANSFER                                               |                                                                                               | EMS Managers), 18                                                                            | _                                      |                        |                         | •                |  |  |  |  |
| > TRANSFERS                                            | Daily Auction Bids                                                                            | ons for day 19.5.2015 a                                                                      | EMC                                    | EMC                    | Daily Bids Upload (XML) | Amas (           |  |  |  |  |
| > SCHEDULING                                           | Daily Auction Statistics                                                                      | EMS Managers), 18                                                                            | JABHO ПРЕДУЗЕНЕ<br>ЕЛЕКТРОМРЕЖА СРЕЖИЕ |                        | , , , , ,               |                  |  |  |  |  |
| CONTINUOUS                                             | Summary Capacity Rights                                                                       | ons for day 19.5,2015 a                                                                      | Looped user: Auction Partie            | cipant 01 (10XAUC-PAR- | 01)                     | 18.5.2015, 09:25 |  |  |  |  |
| INTRADAY                                               | Daily Results Download (XML)                                                                  | sis io by 15i5i2015 b                                                                        | a 🔹 🖉                                  |                        | -4                      | 🔲 🔿 🔅 🔄 📭        |  |  |  |  |
| > INVOICING                                            | Daily Bids Upload (XML)                                                                       | EMS Managers), 18                                                                            |                                        |                        |                         |                  |  |  |  |  |
|                                                        | Capacity Rights Download (YMI                                                                 | ons for day 19.5.2015 a                                                                      |                                        |                        |                         |                  |  |  |  |  |
|                                                        | Capacity Rights Download (Ame                                                                 | (EMC Managers) 18                                                                            | Upload XML file                        |                        | Browse                  | e                |  |  |  |  |
|                                                        |                                                                                               | Administrator Admin(EMS Managers), 18                                                        |                                        |                        |                         |                  |  |  |  |  |
| > SYSTEM TOOLS                                         | (100%) evaluated.                                                                             | tions for day 19.5.2015 a                                                                    |                                        |                        | OR                      |                  |  |  |  |  |
|                                                        | Administrator Admi                                                                            | n(EMS Managers), 18                                                                          | DSRBAST                                |                        |                         | © 2014 UNICORN   |  |  |  |  |
| About                                                  | Daily auction results for day                                                                 | Daily auction results for day 19.5.2015 and border direction ROMANIA-SERBIA(100%) published. |                                        |                        |                         |                  |  |  |  |  |
| End                                                    | Administrator Admi                                                                            | Administrator Admin(EMS Managers), 18.5.2015 09:40:05                                        |                                        |                        |                         |                  |  |  |  |  |
|                                                        | Daily auction results for day 19.5.2015 and border direction HUNGARY-SERBIA(100%) published.  |                                                                                              |                                        |                        |                         |                  |  |  |  |  |
| Administrator Admin(EMS Managers), 18.5.2015 09:40:05  |                                                                                               |                                                                                              |                                        |                        |                         |                  |  |  |  |  |
|                                                        | Daily auction results for day 19.5.2015 and border direction SERBIA-BULGARIA(100%) published. |                                                                                              |                                        |                        |                         |                  |  |  |  |  |
|                                                        | Administrator Admin(EMS Managers), 18.5.2015 09:40:04                                         |                                                                                              |                                        |                        |                         |                  |  |  |  |  |
|                                                        | Daily auction results for day 19.5.2015 and border direction SERBIA-ROMANIA(100%) published.  |                                                                                              |                                        |                        |                         |                  |  |  |  |  |
|                                                        |                                                                                               |                                                                                              |                                        |                        |                         |                  |  |  |  |  |
|                                                        | K K                                                                                           | 1 2 3 4 5 6                                                                                  | 7 8 9 10                               | N N                    |                         |                  |  |  |  |  |
| DSRBAST                                                |                                                                                               |                                                                                              |                                        | © 2014 UNICORN         |                         |                  |  |  |  |  |

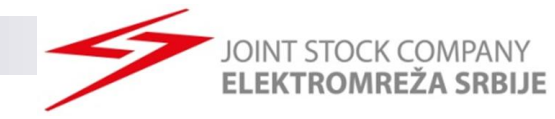

#### Submittimg bids via XML

- One Bid = one TimeSeries in .XML file
- Adding additional bid(s) : .XML must contain previous bid (existing TimeSeries) and new TimeSeries (for new Bid(s))
- Maximum Ten (10) bids can be submitted in one .XML file (e.g. ten TimeSeries for ten Bids)
- **'Document Identification**'' in .XML file must be same as in first successfully submitted .xml file for that border direction.
- **'Document Identification**'' in .XML must be different for separate auctions

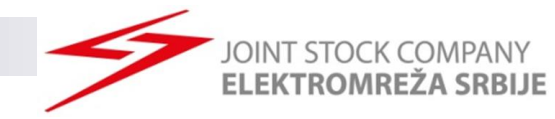

- Every time when new bid is added through web form Bid Document Version will be automatically increased.
- Changing of delivered bid via XML is possible by
  - selecting Capacity adjustment button (Allocated Capacity menu; Bid Document Version will be automatically increased)
  - uploading new .xml file with modified values ("DocumentVersion" must be increased)
- Adding new bid after submitting .xml file is possible through
  - □ web form
  - .xml by adding new 24 hours time series (rest of time series must be contained in .xml file, Document version must be increased).
- Delivering new bid via .xml file with previously added bid(s) via web form is possible only if .xml file contains bid(s) added through web form. In that case (when creating new .xml file):
  - "Bidldentification" for submitted bid(s) via web form must be same as Bid Number from DAMAS system
  - DocumentVersion" must be increased counting .xml version and added bid(s) through web form

#### XML preview for daily auction for 25.12.2012.

DocumentIdentification: Anything, Not allowed to change during one daily auction

JOINT STOCK COMPANY ELEKTROMREŽA SRBIJE

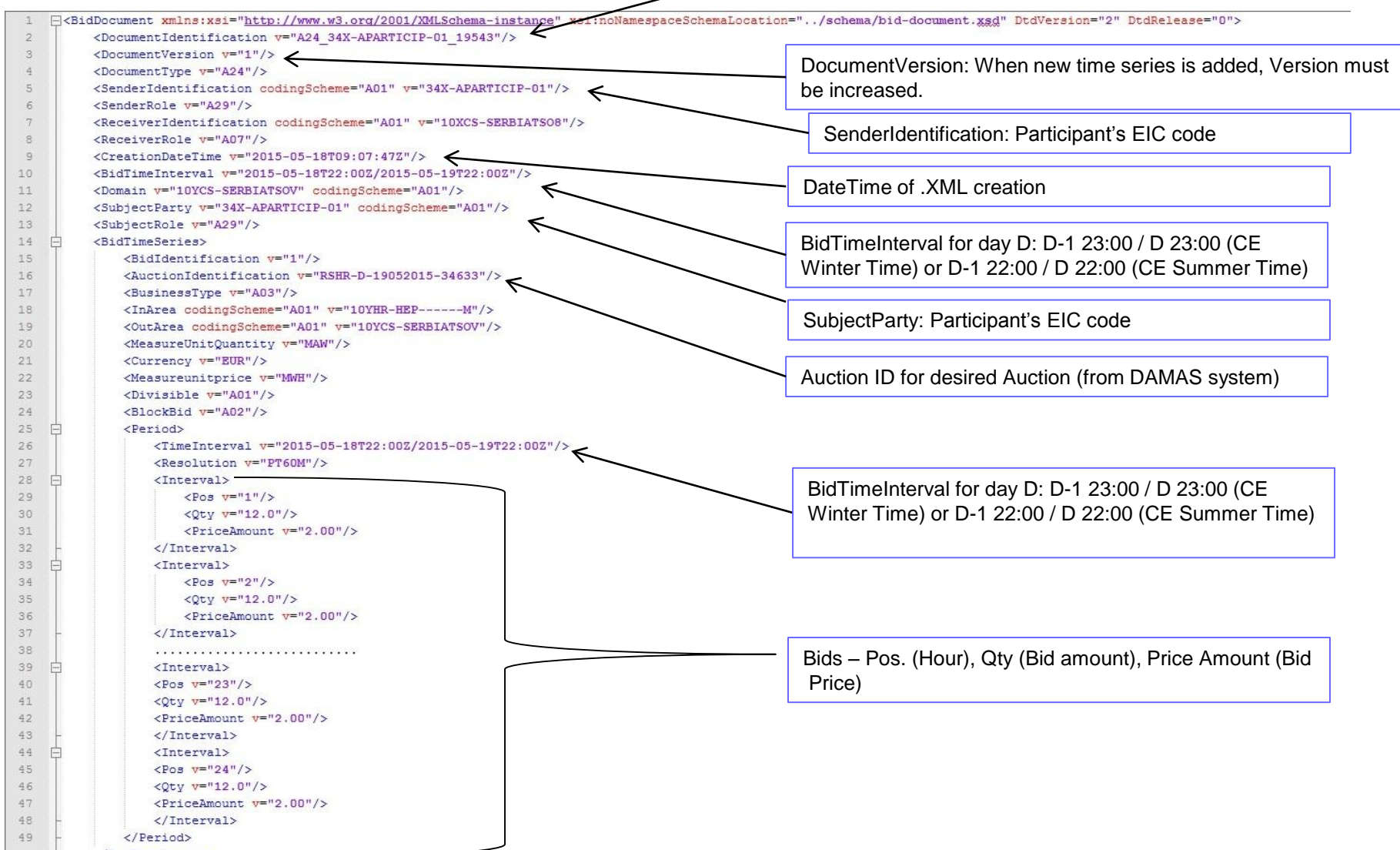

- </BidTimeSeries>

#### Second bid

51

52

53

54

55

56 57

58

59

60 61

62

63 64

65

66 67

68

69

70

71

72

73

74

75

76

77

78

79 80

81

82 83

84

85

86

87

```
<BidTimeSeries>
    <BidIdentification v="2"/>
   <AuctionIdentification v="RSHR-D-19052015-34633"/>
   <BusinessType v="A03"/>
   <InArea codingScheme="A01" v="10YHR-HEP-----M"/>
   <OutArea codingScheme="A01" v="10YCS-SERBIATSOV"/>
   <MeasureUnitQuantity v="MAW"/>
   <Currency v="EUR"/>
   <Measureunitprice v="MWH"/>
   <Divisible v="A01"/>
   <BlockBid v="A02"/>
   <Period>
       <TimeInterval v="2015-05-18T22:00Z/2015-05-19T22:00Z"/>
       <Resolution v="PT60M"/>
       <Interval>
           <Pos v="1"/>
           <Qty v="30.0"/>
           <PriceAmount v="4.50"/>
       </Interval>
       <Interval>
           <Pos v="2"/>
           <Qty v="30.0"/>
           <PriceAmount v="4.50"/>
       </Interval>
        <Interval>
           <Pos v="23"/>
           <Qty v="30.0"/>
           <PriceAmount v="4.50"/>
       </Interval>
       <Interval>
           <Pos v="24"/>
           <Qty v="30.0"/>
           <PriceAmount v="4.50"/>
       </Interval>
   </Period>
</BidTimeSeries>
```

JOINT STOCK COMPANY ELEKTROMREŽA SRBIJE

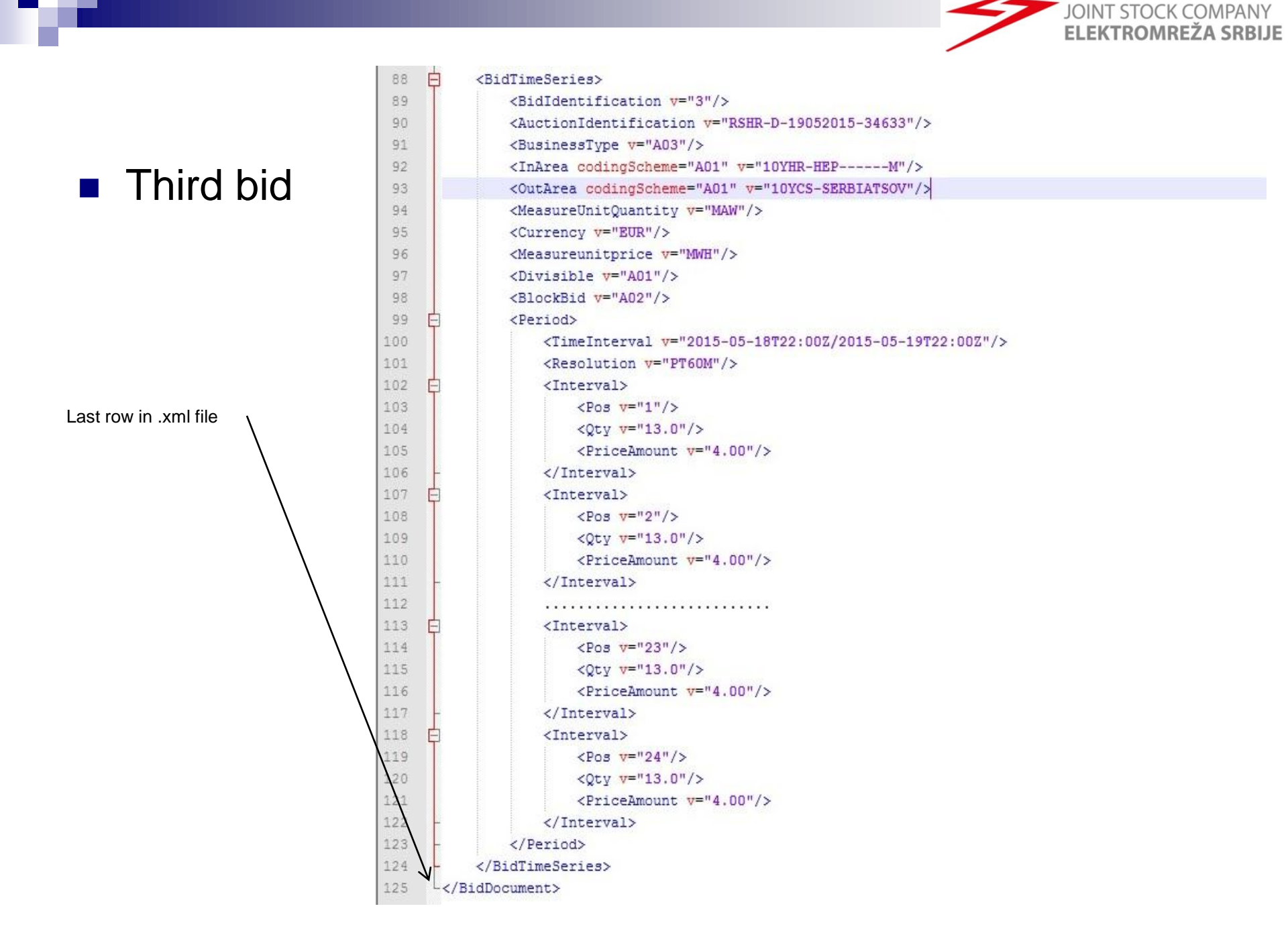

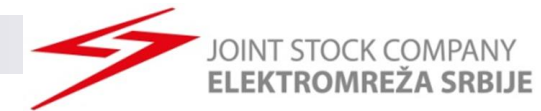

# THANKS FOR YOUR ATTENTION